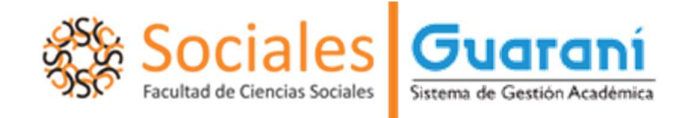

En caso de haber olvidado la contraseña, se deberá ingresar en la opción

¿Olvidaste tu contraseña o sos un usuario nuevo?

## Ingresá tus datos

Usuario

| lave  |  |  |
|-------|--|--|
| siare |  |  |
|       |  |  |

¿Olvidaste tu contraseña o sos un usuario nuevo?

El sistema solicitará que ingrese su nacionalidad, tipo de documento y número (sin puntos) y completar el reCAPTCHA.

## Recuperar contraseña

Ingresa tu número de documento y se te enviará un mail con instrucciones para reestablecer tu contraseña

País

Argentina

Tipo de documento

(DNI) Documento Nacional de 🔹

Número de documento (sin puntos)

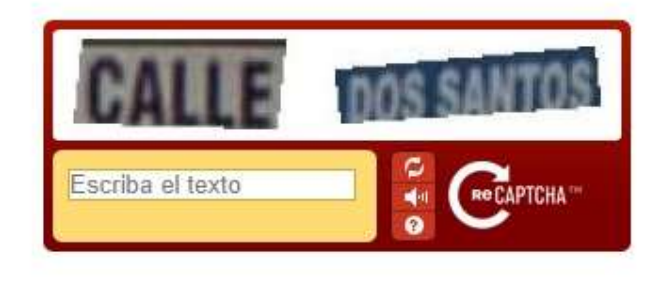

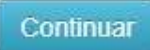

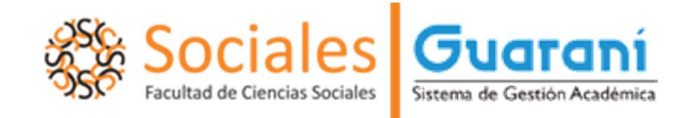

Haciendo clic en el botón Continuar se le enviará un correo electrónico a la dirección registrada con un link en el que deberá ingresar para acceder a la página en la que podrá cambiar la contraseña. De esta manera podrá reingresar al SIU-Guaraní con el mismo usuario (su número de DNI sin puntos) y la nueva clave generada.

Si no recibe el correo automático en su bandeja de entrada, revise la bandeja de "correo no deseado" o "SPAM".

Ante cualquier problema, duda o consulta sobre el ingreso al sistema puede dirigirse al Departamento de Alumnos en el horario de 10 a 17 hs.